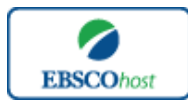

日本語ガイド

エブスコ Business Source Elite へようこそ!

| • | <u>検索のヒント</u>                       | p.1 - 2 |
|---|-------------------------------------|---------|
| • | <u>検索フィールドの定義</u>                   | р.2—3   |
| • | 検索可能なフィールド                          | р.3—5   |
| • | Publications (出版物) 検索               | p.6 - 7 |
| • | <u>Company Profile (企業プロフィール)検索</u> | p.7     |
| • | <u>Thesaurus (シソーラス) 検索</u>         | р.8-9   |
| • | Images(画像)検索                        | р.9—10  |
| • | <u>Citation Matcher 検索</u>          | p.10    |
| • | <u>Indexes(インデックス)検索</u>            | p.10-12 |
| • | 著作権                                 | p.1 2   |
| • | <u>お問合せ先</u>                        | p.1 2   |

#### 検索のヒント

以下は基本的な検索技術になります。膨大なデータから効率的に情報を得るためのヒントが網羅 されています。是非ご活用ください。

★注意:ストップワードにとして冠詞、前置詞、代名詞(例:`the`,`for`,`of`)等があります。 これらは検索時にはヒットいたしませんのでご注意ください。

#### 論理演算子

語句が一般的、または逆に特有過ぎる場合、効率よく検索が行えないことがあります。そのよう な場合は<AND・OR・NOT>の論理演算子を使って語句を繋ぎ、検索をすると、より一層、 効率的に情報を得ることができます。

また<AND・OR・NOT>を使うことによって、検索結果の限定・拡張ができます。

AND 検索

(例) *sleep AND walking* キーワード *sleep と walking* を<u>両方含むもの</u>がヒットします。

<u>OR</u>検索

(例) sleep OR walking

キーワード sleep <u>または</u> walking <u>を含むもの</u>がヒットします。

#### <u>NOT</u>検索

(例) sleep NOT walking

キーワード sleep <u>を含むが</u>、walking <u>は除かれます</u>。

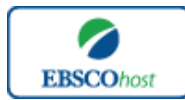

日本語ガイド

## 括弧を使い、検索をコントロールする

括弧は検索順をコントロールする機能があります。 括弧なしでの検索では、原則、左から右へ キーワードが検索され、更に演算子 AND・NOT は、OR よりも優先されますが、括弧を使用す ることで、括弧でくくられたキーワードからはじめに検索することが出来ます。

下記の括弧を使った検索例では、まず括弧の中にある左のフレーズが最初に検索され、次にその 検索結果を基として括弧の中、右にある2番目のフレーズが検索されます。

① 一般的な検索: dog or cat and show or parade

② 括弧を使った検索: (dog or cat) and (show or parade)

①の一般的な検索例では、まず "cat AND show"検索し、それに関して "dog", "parade" が検索されます。

しかし、②の括弧を使った検索例では、ヒットする記事、文献は "dog OR cat" に関して、 "show OR parade"が検索されます。

### 検索フィールドの定義

★以下は Business Source Elite の検索フィールドの定義です。

| フィールド名                   | 定義                        |  |  |  |
|--------------------------|---------------------------|--|--|--|
| Title                    | 論文記事の題名/論題                |  |  |  |
| Alternate Title          | 記事の副題                     |  |  |  |
| Language                 | 記事が書かれた言語                 |  |  |  |
| Authors                  | 著者名、所属機関、E-mail アドレス      |  |  |  |
| Editors                  | 編集者名                      |  |  |  |
| Translators              | 翻訳者名                      |  |  |  |
| Source                   | 出典名(巻号・論文のページ数・図表の数なども含む) |  |  |  |
| Document Type            | 出版物タイプ(雑誌論文・書籍・抄録…など)     |  |  |  |
| Subject Terms            | 論文に付された主題                 |  |  |  |
| Geographic Terms         | 地理的条件                     |  |  |  |
| Author-Supplied Keywords | 著者によって付されたキーワード           |  |  |  |
|                          | 論文中で言及されている企業/団体名(企業コードや  |  |  |  |
| Company/Entity           | 証券コードも含む)                 |  |  |  |
| Reviews & Products       | 論文内で言及されている商品・製品名         |  |  |  |
| NAICS/Industry Codes     | アメリカ産業分類表コード              |  |  |  |
| People                   | 論文中で言及されている人物名            |  |  |  |
| Abstracts                | 抄録                        |  |  |  |
| Author Affiliation       | 著者が所属する機関名(およびその所在地)      |  |  |  |
| Country of Publication   | 論文記事が出版された国               |  |  |  |
| Committee Name           | 論文中で言及されている公共機関、委員会名      |  |  |  |
| Region/Area              | 論文中で言及されている地域             |  |  |  |
| Guest                    | 論文中で言及されているゲスト            |  |  |  |

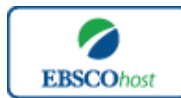

日本語ガイド

| Full Text Word Count | 全文を構成する単語数 |
|----------------------|------------|
| ISSN                 | ISSN 番号    |
| ISBN                 | ISBN 番号    |
| Accession Number     | 各論文固有の識別番号 |

検索可能なフィールド

検索を始める前に、どのフィールドについて検索を実行するか、詳しい設定ができます。

★検索するフィールドをドロップダウン・メニューで Default Field に設定すると、all authors, all subjects, all keywords, all title info (source title を含む), all abstracts を同時に検索します。

検索には①[Word Indexed]検索と②[Phrase Indexed]検索があります。

①[Word Indexed] 

語検索(部分一致するものを検索します。)

②[Phrase Indexed] 句検索(完全一致するものを検索します。)

<例>

SO Journal of Literature

→ SO は[World Indexed]なので Journal of Literature, Asian Journal of Literature, Journal of Literature and Art などがヒットします。

**JN** Journal of Literature

→ JN は[Phrase Indexed]なので Journal of Literature のみがヒットします。

## <<Business Source Elite の検索フィールド>>

利用可能なフィールドタグは下記の通りです。(タグの入力は全て大文字で行って下さい)

| タグ | 定義                                      | 例                          |
|----|-----------------------------------------|----------------------------|
|    | Abstract [Word Indexed]                 |                            |
| AB | 抄録(アブストラクト)から検索                         | <b>AB</b> Tax Cut          |
|    | Author Affiliation [Phrase Indexed]     |                            |
| AD | 著者が所属する機関/団体名から完全一致で検索                  | AD Library Journal         |
|    | Author Affiliation [Word Indexed]       |                            |
| AF | 著者の所属機関・団体名から部分一致で検索                    | AF Bremen University       |
|    | Accession Number [Phrase Indexed]       |                            |
|    | Business Source Elite レコードに付加している       |                            |
| AN | 認証番号から検索                                | <b>AN</b> 10000046         |
|    | Author Phrase [Phrase Indexed]          |                            |
| AR | 著者名(last/first/middle name 順)から完全一致で検索  | <b>AR</b> Rayton, Bruce A. |
|    | Author Supplied Abstract [Word Indexed] |                            |
| AS | 著者による抄録の有無を限定 (Y=Yes/N=No)して検索          | ASY                        |
|    | Author [Word Indexed]                   |                            |
| AU | 著者名から部分一致で検索                            | <b>AU</b> Manry, David     |

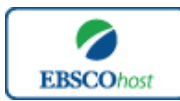

日本語ガイド

|          | Company Entity [Word Indexed]                       |                            |
|----------|-----------------------------------------------------|----------------------------|
| CO       | 会社名や団体名から検索                                         | CO LIMRA International Inc |
|          | Cover Story [Phrase Indexed]                        |                            |
| CS       | 雑誌の特集記事に限定(Y=Yes/N=No)して検索                          | CS Y                       |
|          | Country ID [Phrase Indexed]                         |                            |
| CY       | ISO (国際標準化機構) による国ごとの ID から検索                       | CYUS                       |
| <u> </u> | Subject [Phrase Indexed]                            |                            |
| DF       | 論文に付された主題から完全一致で給索                                  | DE Firm performance        |
| DE       | 開又に下された工選がら完全 安て仮示<br>DUNS Number [Phrase Indexed]  | DE Film performance        |
|          | DUNS Number から检索                                    |                            |
|          | Number から使来<br>* DINS Number についての詳細けこちらの           |                            |
| DN       | $IIRL \hbar h h com/11s/$                           | <b>DN</b> 006980080        |
| 211      | Date of Publication [Date Indexed]                  |                            |
| рт       | 出版日から検索                                             | DT 20020301                |
|          | 山版日から快示<br>Format Full Taxt [Dhrass Indexed]        | D1 20020301                |
|          | Format Full Text [Fillase indexed]                  |                            |
| TN 4     |                                                     |                            |
| FM       | (I=HIML、C=画像句のもの、P=PDF)                             | FM P                       |
|          | Full Text Available [Phrase Indexed]                |                            |
| FT       | フルテキストの有無を限定 (Y=Yes/N=No)して検索                       | FT Y                       |
|          | ISBN [Phrase Indexed]                               |                            |
| IB       | ISBN から検索                                           | <b>IB</b> 9781556481819    |
|          | NAICS Code or Description [Word Indexed]            | IC 336120                  |
|          | NAICS(アメリカ産業分類)コード、または分類語                           | IC Heavy Duty Truck        |
| IC       | から検索                                                | Manufacturing              |
|          | Illustration [Word Indexed]                         |                            |
|          | 画像(グラフ/チャート/図表)を含む情報に限定                             |                            |
| П        | (Y=Yes/N=No)して検索                                    | IL graphs                  |
|          | Issue [Phrase Indexed]                              |                            |
| IP       | 出版物の号から検索                                           | IP 3                       |
|          | ISSN [Phrase Indexed]                               |                            |
| IS       | ISSN 悉号加ら檢索                                         | IS 0018899                 |
| 10       | Iournal Name [Word Indexed]                         | 15 0010077                 |
| INI      | Juniar Marie [Word Indexed]                         | IN A morican Salasman      |
| JIN      | 山央和記のクタイトルから部分 攻て快来                                 | JIN American Salesman      |
| VI       | Language of Keywords [word indexed]<br>キーロードの言語から始慶 | <b>VI</b> English          |
| KL       | イーリートの言語から使来                                        | KL English                 |
|          | <b>Xuthor-Supplied Reywords</b> [Word Indexed]      |                            |
| TATAT    | 者有によるイーソートから快米。<br>+ CIL なぜでも 検売可能                  | T/TA7 · · 1·               |
| KW       | *SUグクでも使糸可能                                         | <b>KW</b> wage rigidity    |
| <b>.</b> | Language of item [word indexed]                     |                            |
| LA       |                                                     | LA English                 |
|          | <b>People</b> [Word Indexed]                        |                            |
| PE       | 論又内で言及されている人物名から検索                                  | PE THALEK, Kichard         |
|          | [Number of Pages [Phrase Indexed]                   |                            |
| PG       | 論又のページ数から検索                                         | PG 19                      |
|          | Reviews & Products [Word Indexed]                   |                            |
| PS       | 論文内で言及されている製品・商品名から検索                               | <b>PS</b> Caffeine         |
|          | Document Type [Phrase Indexed]                      |                            |
| PT       | ドキュメントのタイプから検索                                      | <b>PT</b> Periodical       |
|          | Peer -Reviewed [Phrase Indexed]                     |                            |
| RV       | 査読誌に限定(Y=Yes/N=No)して検索                              | RV Y                       |

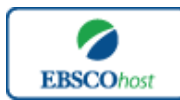

## 日本語ガイド

|    | Articles with Several Reviews & Products          |                          |
|----|---------------------------------------------------|--------------------------|
|    | [Phrase Indexed]                                  |                          |
|    | 論評・製品に言及している論文に限定(Y=Yes/N=No)                     |                          |
| SD | して検索                                              | SD Y                     |
|    | Articles with Several Companies [Phrase Indexed]  |                          |
|    | 様々な企業が紹介されている論文に限定(Y=Yes/N=No)                    |                          |
| SG | して検索                                              | SG Y                     |
|    | Articles with Several People [Phrase Indexed]     |                          |
|    | 様々な人物が紹介されている論文に限定(Y=Yes/N=No)                    |                          |
| SJ | して検索                                              | SJ Y                     |
|    | Articles with Several Industries [Phrase Indexed] |                          |
|    | 様々な工業・産業が紹介されている論文に限定                             |                          |
| SK | (Y=Yes/N=No)して検索                                  | SK Y                     |
|    | <b>Journal Name</b> [Word Indexed]                |                          |
| SO | 出典雑誌タイトルから部分一致で検索                                 | SO Time                  |
|    | Start Page [Phrase Indexed]                       |                          |
| SP | 論文の開始ページから検索                                      | <b>SP</b> 61             |
|    | Subject Terms [Word Indexed]                      |                          |
| SU | 論文に付された主題から部分一致で検索                                | SU Wall Street           |
|    | Title [Word Indexed]                              |                          |
| TI | 論文タイトルから検索(非英語のタイトルも含む)                           | <b>TI</b> Price          |
|    | Ticker Symbol [Phrase Indexed]                    |                          |
| ТК | Ticker Number、または Ticker Symbol から検索              | TK AMZN                  |
|    | All Text [Word Indexed]                           |                          |
|    | Business Source Elite に含まれている全ての検索フィー             |                          |
| TX | ルド(=各論文の全文情報も含める)から検索                             | TX Children's Literature |
|    | Unique Identifier [Phrase Indexed]                |                          |
|    | Business Source Elite に付与しているアクセッション番号            |                          |
| UI | から検索                                              | <b>UI</b> 10000216       |
|    | Volume [Phrase Indexed]                           |                          |
| VI | 特定の巻から検索                                          | <b>VI</b> 2              |

\_\_\_\_\_

Business Source Elite では<u>キーワード検索</u>(Advanced Search と Basic Search)のほかに、 <u>Publications[出版物]</u>検索、<u>Company Profiles[企業プロフィール]</u>検索、<u>Thesaurus[シソーラス]</u> 検索、<u>Images[画像]</u>検索、<u>Citation Matcher</u>検索、<u>Indexes</u>検索の6つの中から検索方法を選択 することができます。

| 新規検索 🗌 出版 | 物  企業プロフィール   シソーラス                       | その他 >            |
|-----------|-------------------------------------------|------------------|
|           |                                           | 画像               |
| EBSCO     | 検索中:Business Source Elite 『デ <sup>、</sup> | Citation Matcher |
| HOST      | AND 💌                                     | Indexes          |
|           |                                           |                  |

\_\_\_\_\_

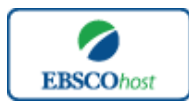

-Business Source Elite-

## Publications [出版物] 検索

★Business Source Eliteの中に収録されている全ての出版物がアルファベット順にリスト化されています。 あらかじめ出版物名が分かっている際は、この検索方法を使うと効率良く検索ができます。

検索画面上部にある青色のバーの中から、**Publications** [出版物] を選択して下さい。 出版物検索画面(下図)へ移動します。

| ularin .                                                                                               |
|----------------------------------------------------------------------------------------------------|
| 検索中 : Business Source Elite Publications<br>○ アルファベット題 ○ サブジェクトおよび説明的 ○ 単語を含む                          |
| ページ:前の   テキスト   《 A B C D E F G H I J K L M N O P Q R S T U V W X Y Z )                                |
| 必要なタイトルにチェックを付ける 場加                                                                                    |
| □ S AACE International Transactions<br>書註レコード: 06/01/1996 to present                                   |
| ABA Bank Complance<br>#taLu=-F: 07/01/1997 to present                                                  |
| ▲ ABA Bank Markstrog<br>書託レート: 07/01/933 to present<br>会交: 07/01/933 to present<br>回 POF 全文: 副 HTPU、会文 |

検索画面に移動後、A~Z(雑誌名をアルファベット順で表示した)リストの中から検索したい出版物を選んでボックスにチェック(複数選択可)を入れます

その後、Add[追加]をクリックすると、出版物の名称が検索式として反映されますので、通常の検索と同様 Search [検索] ボタンをクリックし、検索を行って下さい。

| 新規検索  出版物  企業ブロフィール  シソーラス   その他 ~                                                                                                 | サインイン | 🚄 フォルダ | ユーザー読定 | 言語 ~   新機能!  ヘルプ                     |
|----------------------------------------------------------------------------------------------------|-------|--------|--------|--------------------------------------|
| Rith T : Business Source Elite データベース選択 »     (N "ABA Bank Marketing")     るまは本   ビーロホートビンコアル技术   技工部歴史                            |       |        |        | SAKURAKO TAKEUCHI<br>(Outside Sales) |
| 出版物<br>枝素中: Business Source Ite Publications                                                                                       |       |        |        |                                      |
| 「秋奈<br>◎ アルファペット順 ○ リニジェクトおよび説明的 ○ 単語を含む<br>ページ:前の   ラキスト                                                                          |       |        |        |                                      |
| 必要なタイトルにチェックを打け、「道面」                                                                                                    |       |        |        |                                      |
| AACE International 7 Asactions<br>\$ttp=-F: 06/00 1996 to present                                                                  |       |        |        |                                      |
| □ ABA Bank Comp.fnce<br>書註レコーF:1 //01/1997 to present                                                                              |       |        |        |                                      |
| ○         ABA Bank functing           書社ニュード・07/01/1993 to present           全文:010/1993 to present           回:01 全文:1回 tripesent |       |        |        |                                      |
| ▼ Banking Journal<br>また→=ト・01/01/1984 to present<br>また、01/01/1985 to present<br>型 PDF 全式, 副 HTML 金文                                |       |        |        |                                      |

また、出版物のタイトルなどから検索する場合は、検索ボックス(下図太枠)内に、検索したい出版物のキーワードを入力し、Browse[検索]ボタンをクリックして下さい。

| 出版物                                     |    |
|-----------------------------------------|----|
| 検索中: Business Source Elite Publications |    |
| Forbes                                  | 検索 |
| 💿 アルファペット順 🔿 サブジェクトおよび説明別 🚫 単語を含む       | -  |

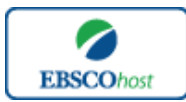

-Business Source Elite-

この時、Alphabetical [アルファベット順]、By Subject & Description[サブジェクトおよび説 明別]、Match Any Words [単語を含む] のいずれかを選択することによって、検索モードが 切り替わり、リストアップされる出版物が変わります。

## Company Profiles [企業プロフィール] 検索

★ Business Source Elite には世界の大企業約 10,100 社の詳細な会社情報を収録されています。会社名はア ルファベット順にリスト化されており、効率良く情報を引き出すことが出来ます。

検索画面上部にある青色のバー内、Company Profiles [企業プロフィール] を選択して下さい。 出版物検索画面(下図) へ移動します。

| 企業プロフィール                              |                           |                |                 |  |  |
|---------------------------------------|---------------------------|----------------|-----------------|--|--|
| <ul> <li>アルファペット順 ○ 単語を含む;</li> </ul> | ● 7月 - ber uh ● Mittach   |                |                 |  |  |
| ページ:前へ 次へ ▲ A B C D E F G             | HIJKLMNOPQRSTU            | v w x y z 🕨    |                 |  |  |
| Company Name                          | PDF Complete Report       | Location       | Industry        |  |  |
| A Nelson & Co Ltd                     | MarketLine Report (946K)  | United Kingdom | PHARMACEUTICALS |  |  |
| A&D Pharma Holdings N.V.              | MarketLine Report (940K)  | ROM            | PHARMACEUTICALS |  |  |
| A-Sonic Aerospace Limited             | MarketLine Report (123K)  | Singapore      | AEROSPACE       |  |  |
| A. M. Castle & Co.                    | MarketLine Report (151K)  | United States  | METALS; MINING  |  |  |
| A. O. Smith Corporation               | MarketLine Report (998K)  | United States  | MANUFACTURING   |  |  |
| A. Schulman, Inc.                     | MarketLine Report (1007K) | United States  | CHEMICALS       |  |  |
| A.C. Moore Arts & Crafts, Inc.        | MarketLine Report (126K)  | United States  | RETAIL          |  |  |

アルファベット順に並んでいるリストの中から検索したい企業を選び、企業名をクリックする と、企業情報の抄録を閲覧することができ、また 🔂 MarletLine Report (PDF) をクリックす ると、詳細な企業情報を閲覧することが出来ます。

| 企業ブロフィール             |      |
|----------------------|------|
| Microsoft<br>アルファベット | 「検索」 |

さらに、あらかじめ企業名が分かっている場合は検索ボックスの中に検索したい企業のキーワードを入力し、Browse [検索]ボタンをクリックして下さい。

この際、Match Any Word[単語を含む]にチェックを入れ、検索すると検索ボックスに入力したキーワードを含む、全ての企業をリストアップします。

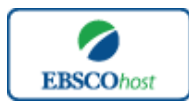

-Business Source Elite-

## Thesaurus [シソーラス] 検索

検索画面上部にある青色のバーの中から、Thesaurus [シソーラス]を選択して下さい。 シソーラス検索画面(下図)へ移動します

| 検索中                                | : Business Thesaurus                                |    |
|------------------------------------|-----------------------------------------------------|----|
| 検索<br>◎ 次で始まる用語 ◎ 次を含む用語 ◎ 関連官 フィク |                                                     |    |
|                                    |                                                     |    |
| ページ:                               | <u> </u>                                            |    |
| 用語を選択                              | は、次の条件で検索に追加する: OR ・ 追加                             | 拡張 |
| <b>(</b> 用語をクリ                     | ックすると、詳細が表示されます)                                    |    |
|                                    | A & I services Use ABSTRACTING & indexing services  |    |
|                                    | A&R (Music) Use ARTIST & repertoire                 |    |
|                                    | ABACA industry                                      |    |
|                                    | ABALONE industry                                    |    |
|                                    | ABANDONMENT (Marine insurance) Use MARINE insurance |    |

リストはアルファベット順に並んでいます。検索に用いたいシソーラスの左横にあるボックスに チェックを入れ、Add [追加]ボタンをクリックして下さい。

選択した用語が検索式として反映されますので、基本的な検索方法と同様、Search [検索]をクリックし検索を行います。

| 検索中:<br>money<br>④ 次で<br>ページ:前 | Business Thesaurus<br>技売<br>始末 ○ 版を含む用す ○ 関連度 ラノク<br>iへ   次へ                          |                     |        |
|--------------------------------|---------------------------------------------------------------------------------------|---------------------|--------|
| 用語を選択                          | L、 次の条件で検索に追加する: OR 🗨 追加                                                              | 拔張                  |        |
| (用語をクリ                         | ックすると、詳細が表示されます)                                                                      | 複数の用語を選択            | くする時は、 |
|                                | MONEY                                                                                 | ドロップダウン・メ           | ニューから  |
| $\mathbf{\mathbf{V}}$          | MONE Devaluation Use DEVALUATION of currency                                          | AND • OR • NOT を選んて | ☞ 冬田語を |
|                                | MONEY Devaluation Mathematical models Use DEVALUATION of currency Mathematical models |                     |        |
|                                | MONEY Law Use MONEY Law & legislation                                                 | <b>蒸くことも</b> 可能     | C9.    |
|                                | MONEY Law & legislation                                                               |                     |        |
|                                | MONEY Law & legislation Criminal provisions                                           |                     |        |

シソーラス用語右横にある **Explode[拡張]**のボックスにチェックをつけると、その用語に関連した広義の単語についても検索式に反映します。

また、各用語をクリックすることで、その単語の意味(Scope Note)・広義語(Broader Terms)・ 狭義語(Narrower Terms)、また関連語(Related Terms)が表示されます。こちらも、前述の手 順で検索式に反映させることが出来ます。

| 用語 | 吾を選択し、次の条件で検索に追加する: OF | 通加 通加                                                                       | 拉張 |
|----|------------------------|-----------------------------------------------------------------------------|----|
|    | CREDIT cards           |                                                                             |    |
|    | Scope Note             | Here are entered works on magnetic cards used for payment of goods          |    |
|    |                        | and services in lieu of cash. Use only if a narrower term does not apply    |    |
|    |                        | (e.g., "Affinity credit cards," "Bank credit cards," "Corporate credit      |    |
|    |                        | cards," "Discrimination in credit cards," or "Secured credit cards"). [EPC] |    |
|    | Broader Terms          | CONSUMER credit                                                             |    |
|    |                        | POINT-of-sale systems industry                                              |    |
|    | Narrower Terms         | AFFINITY credit cards                                                       |    |
|    |                        | BANK credit cards                                                           |    |
|    |                        | CORPORATE credit cards                                                      |    |
|    |                        | DISCRIMINATION in credit cards                                              |    |
|    |                        | GOVERNMENT purchase cards                                                   |    |
|    |                        | SECURED credit cards                                                        |    |
|    |                        | TELEPHONE credit cards                                                      |    |
|    | Related Terms          | CHARGE accounts                                                             |    |
|    |                        | CREDIT card fees                                                            |    |
|    |                        | CREDIT card fraud                                                           |    |
|    |                        | CREDIT card processing                                                      |    |
|    |                        | CREDIT card rewards programs                                                |    |
|    |                        | DEBIT cards                                                                 |    |
|    |                        | FINANCIAL counseling                                                        |    |
|    |                        | REVOLVING credit                                                            |    |
|    | Used for               | CARDS, Charge                                                               |    |
|    |                        | CARDS, Credit                                                               |    |
|    |                        | CHARGE cards                                                                |    |

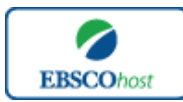

-Business Source Elite-

また、シソーラスそのものの検索は検索ボックスの中に検索したい用語を入力し、Browse[検索]ボタンをクリックすることで行います。

| 検索中:Business Th | lesaurus |       |  |
|-----------------|----------|-------|--|
|                 |          | 检索    |  |
| corporations    |          | 12.77 |  |

※ 検索ボックスの下にある Term Begins With [次で始まる用語](入力した語で始まるもの)、Term Contains [次を含む用語](入力した語が含まれるもの)、Relevancy Ranked [関連度ランク](入力した語に関連のあるもの)の中からひとつを選択することで、検索モードを変えることができます。

次の画面で Hit したシソーラス用語が出てきます。その中から必要なものにチェックを入れて Add [追加]ボタンをクリックして下さい。(AND/OR/NOT を使った検索の限定・拡張 も可能です)

★ Business Source Eliteでは、すべてのレコードに複数の主題語(Subject Heading)が付与されており、そのうち特に主要な主題を表す Subject heading(Major Descriptor)にはアスタリスク(\*)が付いています。この主題語(Subject heading)を使うことにより、様々なトピックからの検索が可能です。

# Images(画像)検索

★ Business Source Eliteに収録されている PDF 全文情報に埋め込まれた画像を検索することが出来ます。

検索画面上部にある青色のバーの More[その他]内にある、Images [画像] を選択して下さい。 検索画面へ移動します。

|              | フィール   シノーラス その他。<br>age Quick View Collection   データペース選択<br>詳細技素   ビジュアル技案   検索履歴                                                    | サインイン 🖻 7+ルダ ユーザー音変<br>茶 クリア 🕜     | 言語 〜 新鉄館! ヘルプ<br>EBSCO<br>PUBLISHING |
|--------------|----------------------------------------------------------------------------------------------------|------------------------------------|--------------------------------------|
| 検索オディン 検索モード | <ul> <li>③ 入力にた意識とおりに検索</li> <li>スペースに自動的に"AND"を入れて検索</li> <li>スペースに自動的に"OR"を入れて検索</li> <li>文章を入れて検索(SmartText Search) ビント</li> </ul> | 國連語名前用                             | Ut-yt                                |
| 検索条件の概定 画像タイ | Black and White Chart<br>Photograph Color Photograph<br>Diagram Graph<br>Illustration Map                                             | ☑ Image Quick View<br>Collection ở |                                      |

通常の検索と同様、検索ボックスの中に検索したいキーワードを入力し Search [検索] をクリックします。

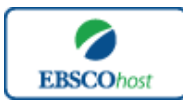

日本語ガイド

この時、Limit your results[検索条件の限定] 欄で、① Black and White Photograph(白黒画像)、 ②Diagram (ダイアグラム)、③Illustration (イラスト)、④ Chart (チャート)、⑤ Color Photograph (カラー写真)、⑥ Graph (グラフ) ⑦Map(地図)の中から検索したい画像の種類 を絞り込むことも可能です。

また、Image Quick View Collection にチェックを入れることによって、PDF 全文に埋め込まれ た画像も、検索対象とすることができます。

## Citation Matcher 検索

求めたい論文について、手元にある情報が「雑誌名と著者名しか分からない」「タイトルと出版年しか分からない」など、部分的、もしくは限られている場合は、Citation Matcher 機能を使うことで、効率的に求める論文を検索することが出来ます。

検索画面の上部、青色のバー内 More[その他] から、Citation Matcher を選択して下さい。

| Citation Matcher ? | Utor                                                                                      |
|--------------------|-------------------------------------------------------------------------------------------|
| * これらめフィールドはワイルト   | ゲカード (?) および切り捨て (*) 記号をサポートしますが、ブール演算子 (AND、OR、NOT) またはフィールド タグ (例えば、AN、PMID) をサポートしません。 |
| 出版物*               | 出版物タイトルに含まれるキーワードを入力してくだ                                                                  |
| 日付                 | yyyymmdd 日付のわかっている部分を入力してください (例:2007)                                                    |
| 巻                  |                                                                                           |
| 뷱                  |                                                                                           |
| 開始ページ              |                                                                                           |
| 著者 *               | 姓を入力してください                                                                                |
| タイトル*              | 記事タイトルに含まれるキーワードを入力してくださ                                                                  |
| 登録番号               |                                                                                           |
|                    |                                                                                           |
| 検索                 |                                                                                           |

検索画面(上図)に移動後、Publication[出版物]・Date[日付]・Volume[巻]・Issue[号]・Start Page[開始ページ]・Author[著者]・Title[タイトル]・Accession Number[登録番号]の各項目 のうち、手元にある情報(全て入力する必要はありません)を入力し、Search[検索]ボタンを クリックして下さい。

検索結果が表示されます。

## Indexes (インデックス) 検索

検索画面上部にある青色のバーの一番右端にある More [その他] の中から、Indexes [インデックス] を選択して下さい。検索画面へ移動します。

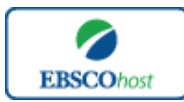

-Business Source Elite-

まず Browse an Index [インデックスのブラウズ] のドロップダウン・メニューの中から検索 したい Index の分類を設定します。次に Browse for [ブラウズ] の中にキーワードを入力し、 Browse [検索]ボタンをクリックして下さい。

| インデックス検索                                                                                                    | インデックス検索                                            |
|----------------------------------------------------------------------------------------------------|-----------------------------------------------------|
| インデックスのガラウズ: 滋沢 (後条)<br>選択<br>Author-Suppled Keywords<br>Author-Suppled Keywords<br>Company Entry<br>Document Type<br>DUKS fumber<br>Entry Date<br>Entry Date<br>EStW<br>ESSW<br>ESSW | インデックスのブラウズ: Company Entity<br>ズラウズ: Apple computer |

次の画面でHitしたTermが出てきますので、その中から必要なものにチェックを入れてAdd [追加]ボタンをクリックして下さい。(AND/OR/NOTを使った検索の限定・拡張も可能です)

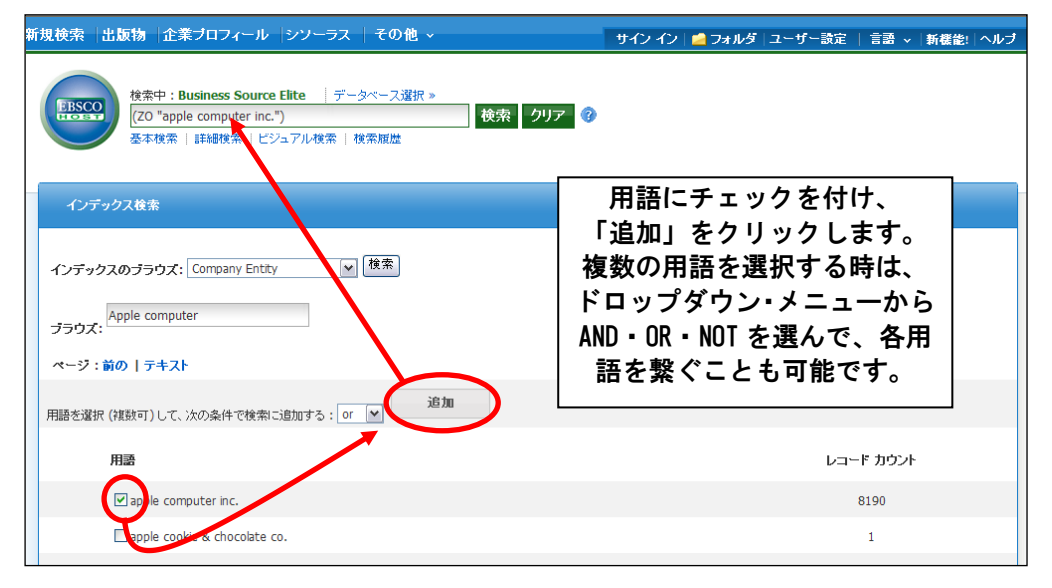

選択した用語が検索式に反映されますので、Search [検索] をクリックし、その Term に Hit したキーワードの検索をします。その後は、基本的な検索方法と同じです。

また、Index 検索はキーワード検索の画面上で、Index タグを入力することでも検索できます。

- ※ キーワード検索で Index タグを使ってフィールド限定検索をする際、フィールドの選択は 未設定(=Select a Field(Optional)フィールドの選択(オプション)が表示されている状態) のままにしてください。
- ★ Business Source Elite で認証されている Index のタグは下記のものになります。
   Index タグは全てアルファベットの Z から始まります。(例: "ZA" for Author)
   ※ これらのタグは、全て Pharase Indexed(完全一致)での検索になります。

| Author                   |
|--------------------------|
| Author Supplied Keywords |
| Company Entity           |
| Document Type            |
| DUNS Number              |
|                          |

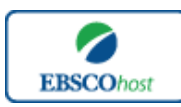

日本語ガイド

| ZD | Entry Date                    |
|----|-------------------------------|
| ZG | Geographic Terms              |
| ZU | Headings                      |
| ZH | ISBN                          |
| ZI | ISSN                          |
| ZL | Language                      |
| ZC | NAICS Code or Description     |
| ZJ | Publication Name              |
| ZP | People                        |
| ZS | <b>Reviews &amp; Products</b> |
| ZE | Thesaurus Terms               |
| ZN | Ticker Symbol                 |
| ZR | Year of Publication           |
|    |                               |

## 著作権と使用上の制限事項

Business Source Elite は EBSCO 社が制作したデータベースであり、すべての著作権を保持しています。データのダウンロードは個人研究目的のみ可能です。データベースの使用は個人的・ 非営利的なものに限ります。無断複写・転載を禁じます。

# お問合せは下記まで:

#### EBSCO Information Services Japan 株式会社

〒164-0001 東京都中野区中野 2-19-2 中野第 I OS ビル 3 階 TEL: 03-5342-0701 FAX: 03-5342-0703 E-mail: jp-ebscohost@ebsco.com

EP13FEB